## 教室設備操作簡易說明

## ー鍵開啟/關閉教室設備

◆點選面板【一鍵全開】(等待約40秒), 自動開啟電腦、麥克風、投影機設備

◆點選面板【一<mark>鍵全關</mark>】,自動關閉電腦、麥克風、投影機設備

◆請**勿動**機櫃處的開關及按鍵,一切操作只由下圖面板操作

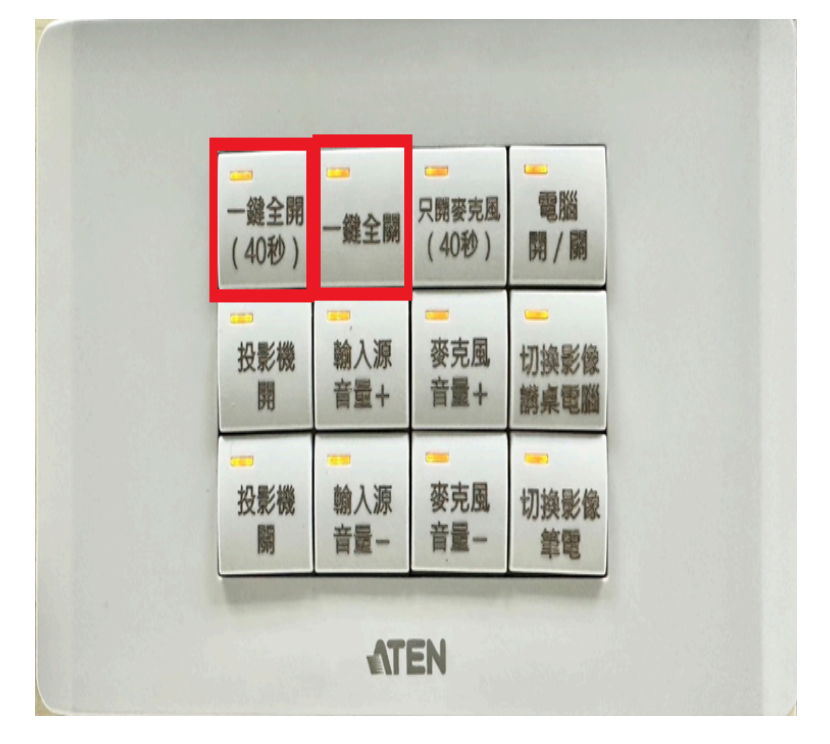

• 僅需使用麥克風設備(不開啟電腦、投影機功能)

點選面板【只開麥克風】(等待約40秒),即可單獨使用麥克風功能

● 麥克風聲音調整

機櫃無線麥克風、自備外接麥克風,皆點選面板【麥克風音量+/-】調整

## • 外接筆電投影

【步驟 1】接上 HDMI 線(螢幕左後方), 使用其他接頭(VGA等)需自備轉接器 【步驟 2】點選面板【切換影像<u>電腦/筆電</u>】開始投影

● 無法正常開啟時

可按桌板凸出的右下方紅圈處開關,

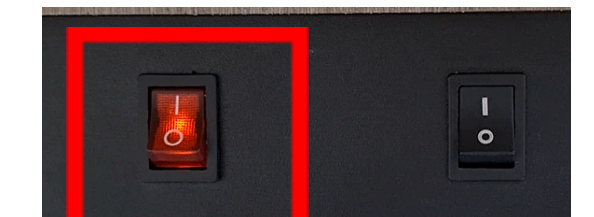

等待1分鐘後重新開啟該電源按鈕後,

再按鈕一鍵全開即可